Report NO: 18R010001

# **RICO-3288**

# Rockchip RK3288 Platform

# **Compatibility Test Report**

| Summary Pass<br>Fail<br>Pass with Deviation (Comment:) |   |   |   |   |  |  |
|--------------------------------------------------------|---|---|---|---|--|--|
| Test Results Category                                  |   |   |   |   |  |  |
| Critical Major Minor Enhancement                       |   |   |   |   |  |  |
| Defect Found                                           | 0 | 0 | 0 | 0 |  |  |
| Defect Unsolved                                        | 0 | 0 | 0 | 0 |  |  |

| Issue date | QE Manager | Test Engineer |
|------------|------------|---------------|
| 01-31-2018 | KJ Wang    | Anderson Lin  |

#### Note :

For all test items in this report, 3 results have been defined and described as following:

| Pass: | Functionality work perfectly                                  |
|-------|---------------------------------------------------------------|
| Fail: | Functionality failed and must be resolved in the next version |
| N/A:  | Functionality Not Applicable or Not Available                 |

This test report would be updated when re-test completed in product next change version.

#### **Platform Information:**

| Item            | Device Information                                      | Test Item   |
|-----------------|---------------------------------------------------------|-------------|
| Model           | RICO-3288                                               | 1,2,3,4,5,6 |
| MB Ver.         | RICO-3288 Rev:A 1.0                                     | 1,2,3,4,5,6 |
|                 | Rockchip RK3288 ARM Cortex™-A17 Quad-core 1.6GHz (up to | 1,2,3,4,5,6 |
| CI O Type       | 1.8GHz)                                                 |             |
| Storage         | 16GB eMMC                                               | 1,2,3,4,5,6 |
| Memory Type     | DDR3L 2GB SDRAM                                         | 1,2,3,4,5,6 |
| HDMI Monitor    | Dell P2415Qb                                            | 1,2,3,4,5,6 |
| Android Version | Android 6.0.1                                           | 1,2,3,4,5,6 |
| Adapter         | A065112-TD1 / OUTPUT:12V~5.4A                           | 1,2,3,4,5,6 |

#### OS Version:

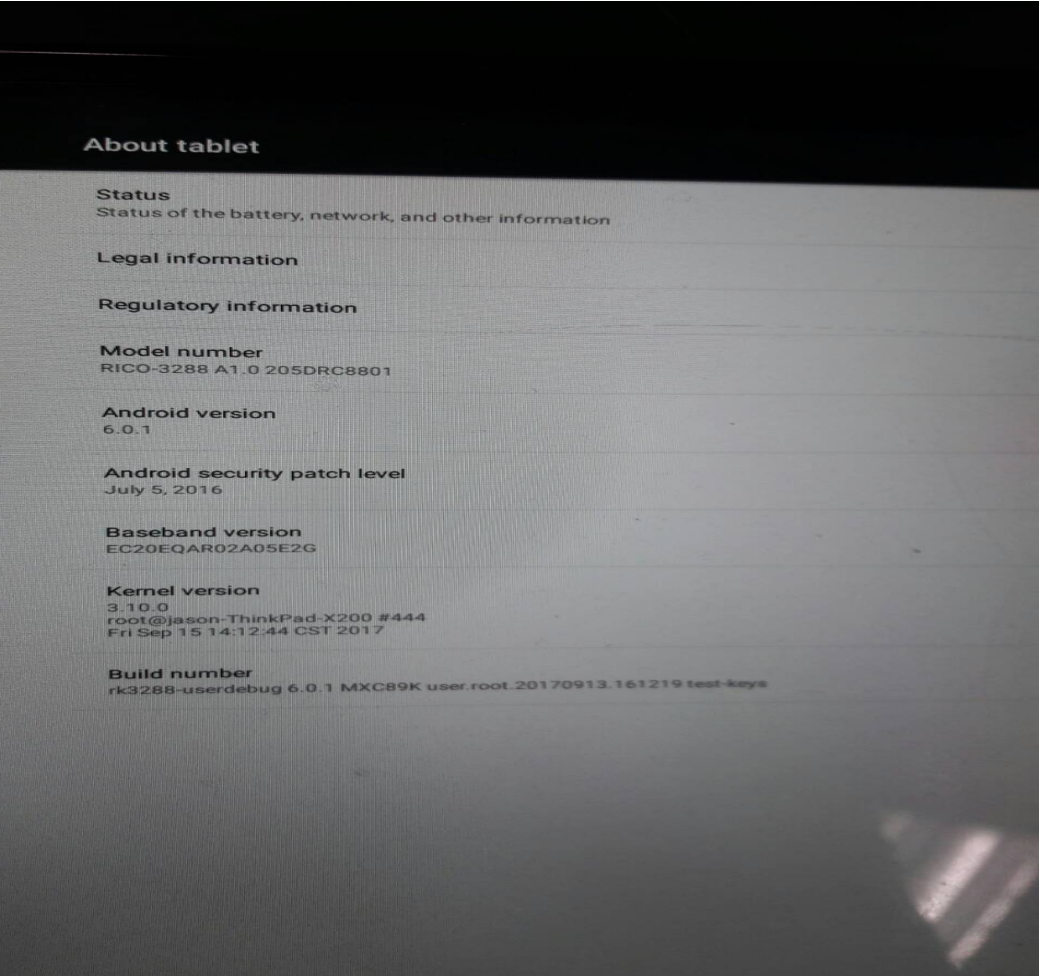

#### Summary:

- 1. Mechanical Check
  - 1.1 Mechanism construction check
  - 1.2 I/O Connector and Cover check
  - 1.3 DC power outlet / inlet check
  - 1.4 Button and Function Key check
- 2. Basic Function Test
  - 2.1 Display Function Test
  - 2.2 Audio Function Test
  - 2.3 Wi-Fi Function Test
  - 2.4 3G Function Test
  - 2.5 GPS Function Test
  - 2.6 Bluetooth Function Test
  - 2.7 USB Function Test
  - 2.8 Micro SD Function Test
  - 2.9. Ethernet Function test
  - 2.10. COM Port Function test
  - 2.11. GPIO Function Test
  - 2.12. Configuration Check
  - 2.13. Quick Launch Test
- 3. Power Consumption Test 3.1 Power Consumption
- 4. Time Accuracy Test 4.1 System Clock & RTC Clock Test
- 5. Benchmark Test 5.1 Benchmark Test
- 6. Run in Test
  - 6.1 StabilityTest
  - 6.2 Playback video for overnight test

# 1. Mechanical Check

#### (1.1) Mechanism construction check

- Key test point:
  - 1. Inspect the mechanical appearance

| Test Result                                               | Judgment    |      |        |
|-----------------------------------------------------------|-------------|------|--------|
| No mechanical conflicts, gap, blend, deformed appearance, | Pass        | Fail | Remark |
| misalignment                                              | $\boxtimes$ |      |        |

#### (1.2) I/O Connector and Cover check

- Key test point:
  - 1. Inspect the I/O connector and I/O cover

| Test Result       | Judgment |      |        |
|-------------------|----------|------|--------|
| I/O Cover is firm | Pass     | Fail | Remark |

#### (1.3) DC power outlet / inlet check

- Key test point:
  - .1. Inspect DC Power outlet/inlet

| Test Result                                               | Judgment  |      |        |
|-----------------------------------------------------------|-----------|------|--------|
| No mechanical conflicts, gap, blend, deformed appearance, | Pass      | Fail | Remark |
| misalignment                                              | $\square$ |      |        |

#### (1.4) Button and Function Key check

- Key test point:
  - 1. Inspect appearance of Power button

| Test Result | Judgment |      |        |
|-------------|----------|------|--------|
|             | Pass     | Fail | Remark |
|             |          |      | N/A    |

# 2. Basic Function Test

### (2.1) Display Function Test

#### (2.1.1) Display quality check

- Key test point:
  - 1. Perform "Display Tester" application->"Display quality"
  - 2. Check display quality with different patterns (full white / full black / color bar / black white brick) with variant back light

| Test Result                                                        | Judgment  |      |        |
|--------------------------------------------------------------------|-----------|------|--------|
| No color deviation / No saw-tooth / No flicker / No light leak /No | Pass      | Fail | Remark |
| abnormal Uniformity                                                | $\square$ |      |        |

#### (2.1.2) Auto Brightness Function Test

• Key test point:

Open a dialog for adjusting the brightness of the screen. You can check Automatic brightness to set the tablet to adjust the brightness automatically, using the tablet's built-in light sensor. Or uncheck that option to use the slider to set a brightness level you want at all times when using the tablet.

| Test Result | Judgment |      |        |
|-------------|----------|------|--------|
| Not support | Pass     | Fail | Remark |

#### (2.1.3) Play Video

- Key test point:
  - Play video then check the display quality.

| Test Result                                                       |           | Judgment |        |
|-------------------------------------------------------------------|-----------|----------|--------|
| No lag / No ghost / No flicker / No color deviation while playing | Pass      | Fail     | Remark |
| video.                                                            | $\square$ |          |        |
| 4k.mp4                                                            | $\square$ |          |        |
| 720P.wmv                                                          | $\square$ |          |        |
| 1080p.mp4                                                         | $\square$ |          |        |
| 1080p.mov                                                         | $\square$ |          |        |
| 350X240.mpg                                                       | $\square$ |          |        |
| 640X480.avi                                                       | $\square$ |          |        |

#### (2.1.4) LCD Leakage check

- Key test point:
  - 1. Put UUT under dark environment
  - 2. Adjust UUT brightness to max then check LCD leakage status

| Test Result                   | Judgment  |      |        |
|-------------------------------|-----------|------|--------|
| No obvious leakage appeared   | Pass      | Fail | Remark |
| i to obvious leakage appealed | $\square$ |      |        |

#### (2.1.5) HDMI Function test

- •
- Key test point: 1. Plug HDMI cable to connect to HDMI monitor
  - 2. Check HDMI screen

| Test Result                                           |                                  | Judgment    |      |        |
|-------------------------------------------------------|----------------------------------|-------------|------|--------|
| 1.Tablet content can be shown on HDMI monitor         |                                  | Pass        | Fail | Remark |
|                                                       | Inonitor                         | $\square$   |      |        |
| HDMI Monitor compatibility<br>connected with 5M cable | Samsung U28D590D (4K<br>Monitor) | $\boxtimes$ |      |        |
|                                                       | DELL P2415Qb(4K Monitor)         | $\square$   |      |        |
|                                                       | ASUS VE288                       | $\square$   |      |        |
|                                                       | CHIMEI 22SH-L                    | $\square$   |      |        |

#### (2.1.6) HDMI Setting under Android

- Key test point:
  - 1. Plug HDMI cable to connect to HDMI monitor
    - 2. Check HDMI screen

| Test Result           |               |      | Judgment |        |  |
|-----------------------|---------------|------|----------|--------|--|
|                       |               | Pass | Fail     | Remark |  |
| HDMI enable / disable |               |      |          |        |  |
|                       | Auto          |      |          |        |  |
|                       | 1920X1080p-60 |      |          |        |  |
|                       | 1920X1080p-50 |      |          |        |  |
|                       | 1920X1080p-30 |      |          |        |  |
|                       | 1920X1080p-25 |      |          |        |  |
| HDMI Resolution       | 1920X1080p-24 |      |          |        |  |
|                       | 1280X720p-60  |      |          |        |  |
|                       | 1280X720p-50  |      |          |        |  |
|                       | 720X576p-50   |      |          |        |  |
|                       | 720X480p-60   |      |          |        |  |

### (2.2) Audio Function Test

#### (2.2.1) Internal speaker Function

- Key test point:
  - 1. Play music track (or ring tones)
  - 2. Hear the sound quality from internal speaker
  - 3. Adjust volume bar from minimum to maximum then check sound level is from minimum to maximum.
  - 4. Adjust volume bar from maximum to minimum then check sound level is from maximum to minimum

| Test Result                                      | Judgment |      |        |
|--------------------------------------------------|----------|------|--------|
| Internal speaker no sound while unplug earphone. | Pass     | Fail | Remark |

#### (2.2.2) Line-out Function

- Key test point:
  - 1. Plug earphone.
  - 2. Play music track (or ring tones).
  - 3. Hear the sound quality from earphone.
  - 4. Adjust volume bar from minimum to maximum then check sound level is from minimum to maximum.
  - 5. Adjust volume bar from maximum to minimum then check sound level is from maximum to minimum

| Test Result                                                                                                    |             | Judgment |        |
|----------------------------------------------------------------------------------------------------|-------------|----------|--------|
| No noise, no distortion, the sound is clean, volume can be                                                                                                    | Pass        | Fail     | Remark |
| changed as we set with line-out. Internal speaker will be turned off<br>automatically when we plug in earphone. Sound can be played<br>from left channel or right channel as we set | $\boxtimes$ |          |        |

#### (2.2.3) Microphone Function

- Key test point:
  - 1. Execute "Sound Recorder" program
  - 2. Choose "record" button then say something close to internal MIC
  - 3. Choose "stop" button
  - 4. Choose "play" button to play recording file
  - 5. Check recording file
  - 6. Repeated step 1->5 on earphone MIC

| Test Result          | Judgment |      |        |
|----------------------|----------|------|--------|
| Microphone no sound. | Pass     | Fail | Remark |

### (2.3) Wi-Fi Function Test

(2.3.1) Turn on /off Wi-Fi Function

• Key test point:

Turn on Wi-Fi function then check the signal strength of Wi-Fi is displayed on system bar. Turn off Wi-Fi function then check the signal strength of Wi-Fi is off on system bar. Switch Wi-Fi on /off for 5 times then check Wi-Fi function still can work normally.

| Test Result                                                  | Test Result Judgment |      |        |
|--------------------------------------------------------------|----------------------|------|--------|
| Wi-Fi function can work normally after switch Wi-Fi on /off. | Pass                 | Fail | Remark |
| The signal strength of Wi-Fi is displayed on system bar.     | $\square$            |      |        |

#### (2.3.2) Connect to internet

• Key test point: Turn on Wi-Fi function then execute web browser. Type in website link (ex: www.google.com)

| Test Result                                                     |             | Judgment |        |
|-----------------------------------------------------------------|-------------|----------|--------|
| We can connect to internet by web browser via Wi-Fi connection. | Pass        | Fail     | Remark |
| Website shows correctly without any error or crash.             | $\boxtimes$ |          |        |

#### (2.3.3) Download files

 Key test point: Turn on Wi-Fi function then connect to website to download files

| Test Result                                                        |             | Judgment |        |
|--------------------------------------------------------------------|-------------|----------|--------|
| We can download files from internet via Wi-Fi connection. The file | Pass        | Fail     | Remark |
| is complete and not broken.                                        | $\boxtimes$ |          |        |

(2.3.4) Check the strength indicator of W-Fi signal

Key test point:

Turn on Wi-Fi function then look at the system bar. Check the strength indicator of Wi-Fi signal.

| Test Result                                                         | Judgment  |      |        |
|---------------------------------------------------------------------|-----------|------|--------|
| Wi-Fi icon is present at the system bar all the time for at least 5 | Pass      | Fail | Remark |
| minutes. The indicator of Wi-Fi signal is variable.                 | $\square$ |      |        |

#### (2.3.5) Wi-Fi performance test

• Key test point:

Turn on Wi-Fi function then connect to http://speedof.me/m/ Execute download and upload performance test. Record the test result.

| Test F  | Result    |            |      | Judgment |        |  |  |
|---------|-----------|------------|------|----------|--------|--|--|
| Run     | download  | upload     | Pass | Fail     | Remark |  |  |
| 1       | 2.81 Mbps | 13.17 Mbps |      |          |        |  |  |
| 2       | 2.32 Mbps | 16.21 Mbps |      |          |        |  |  |
| 3       | 2.08 Mbps | 11.68Mbps  |      |          |        |  |  |
| 4       | 2.43 Mbps | 15.22 Mbps |      |          |        |  |  |
| 5       | 2.87 Mbps | 13.84 Mbps |      |          |        |  |  |
| Average | 2.5 Mbps  | 14.02 Mbps |      |          |        |  |  |

(2.3.6) Switch on /off between 3G , Wi-Fi , and Airplane mode

• Key test point: Switch on /off between 3G, Wi-Fi, and Airplane mode at least 5 times.

| Test Result                                                     |             | Judgment |        |
|-----------------------------------------------------------------|-------------|----------|--------|
| Network function is workable while switching between 3G, Wi-Fi, | Pass        | Fail     | Remark |
| and Airplane mode.                                              | $\boxtimes$ |          |        |

#### (2.3.7) Switch on /off between 3G and Wi-Fi

• Key test point:

Turn on Wi-Fi and 3G connection. Check system should use Wi-Fi connection. Turn off Wi-Fi connection. Check network connection will change from Wi-Fi to 3G automatically.

| Test Result                                                 | Judgment    |      |        |
|-------------------------------------------------------------|-------------|------|--------|
| Network function is workable while switching between 3G and | Pass        | Fail | Remark |
| Wi-Fi                                                       | $\boxtimes$ |      |        |

(2.3.8) Wake up from sleep mode, check Wi-Fi function

• Key test point:

Wake up system from sleep mode then check Wi-Fi function is workable.

| Test Result | Judgment |      |        |
|-------------|----------|------|--------|
| Not support | Pass     | Fail | Remark |
|             |          |      |        |

#### (2.3.9) Reboot system, check Wi-Fi function

 Key test point: Reboot system then check W-Fi function.

| Test Result                                          | Judgment |      |        |
|------------------------------------------------------|----------|------|--------|
| W-Fi function still can work correctly after reboot. | Pass     | Fail | Remark |

### (2.4) 3G Function Test

#### (2.4.1) Turn on /off 3G Function

Key test point:

Turn on 3G function then check the signal strength of 3G is displayed on system bar. Turn off 3G function then check the signal strength of 3G is off on system bar. Switch 3G on /off for 5 times then check 3G function still can work normally.

| Test Result                                                                                                    | Judgment  |      |        |
|----------------------------------------------------------------------------------------------------|-----------|------|--------|
| 3G icon is displayed on system bar.                                                                             | Pass      | Fail | Remark |
| 3G function can work normally after switch 3G on /off.<br>The signal strength of 3G is displayed on system bar. | $\square$ |      |        |

#### (2.4.2) Connect to internet

• Key test point: Turn on 3G function then execute web browser. Type in website link (ex: www.google.com)

| Test Result                                                 | Judgment    |      |        |
|-------------------------------------------------------------|-------------|------|--------|
| We can connect to internet by web browser via 3G connection | Pass        | Fail | Remark |
|                                                             | $\boxtimes$ |      |        |

#### (2.4.3) PING Test

• Key test point: Ping 168.95.1.1 (Hinet IP) for 1000 clcyes, loss<2 times.

| Test Result    | Judgment  |      |        |
|----------------|-----------|------|--------|
| 0% packet loss | Pass      | Fail | Remark |
|                | $\square$ |      |        |

#### (2.4.4) Download files

#### Key test point: Turn on 3G function then connect to website to download files

| Test Result                                                                                 | Judgment |      |        |
|---------------------------------------------------------------------------------------------|----------|------|--------|
| We can download files from internet via 3G connection. The file is complete and not broken. | Pass     | Fail | Remark |

#### (2.4.5) Check the strength indicator of 3G signal

 Key test point: Turn on 3G function then look at the system bar. Check the strength indicator of 3G signal.

| Test Result                                                                                                    | Judgment |      |        |
|----------------------------------------------------------------------------------------------------|----------|------|--------|
| 3G icon is present at the system bar all the time for at least 5 minutes. The indicator of 3G signal is variable. | Pass     | Fail | Remark |

#### (2.4.6) 3G performance test

- Key test point:
  - Turn on 3G function then connect to http://speedof.me/m/ Execute download and upload performance test. Record the test result.

| Test | Test Result |           |           | Judgment |        |
|------|-------------|-----------|-----------|----------|--------|
| Run  | download    | upload    | Pass      | Fail     | Remark |
| 1    | 4.53 Mbps   | 0.12 Mbps |           |          |        |
| 2    | 4.30 Mbps   | 0.33 Mbps | $\square$ |          |        |
| 3    | 4.18 Mbps   | 0.29 Mbps |           |          |        |

| 4       | 4.63 Mbps | 0.17 Mbps |
|---------|-----------|-----------|
| 5       | 4.07 Mbps | 0.26 Mbps |
| Average | 4.32 Mbps | 0.23 Mbps |

(2.4.7) Switch on /off between 3G ,Wi-Fi , and Airplane mode

Key test point:

Switch on /off between 3G, Wi-Fi, and Airplane mode at least 5 times..

| Test Result                                                     | Judgment  |      |        |
|-----------------------------------------------------------------|-----------|------|--------|
| Network function is workable while switching between 3G, Wi-Fi, | Pass      | Fail | Remark |
| and Airplane mode.                                              | $\square$ |      |        |

(2.4.8) Switch on /off between 3G and Wi-Fi

Key test point:

.

Turn on Wi-Fi and 3G connection. Check system should use Wi-Fi connection. Turn off Wi-Fi connection. Check network connection will change from Wi-Fi to 3G automatically.

| Test Result                                                 | Judgment    |      |        |
|-------------------------------------------------------------|-------------|------|--------|
| Network function is workable while switching between 3G and | Pass        | Fail | Remark |
| Wi-Fi.                                                      | $\boxtimes$ |      |        |

#### (2.4.9) Wake up from sleep mode, check 3G function

• Key test point: Wake up system from sleep mode then check 3G function is workable.

| Test Result | Judgment |      |        |
|-------------|----------|------|--------|
| Not support | Pass     | Fail | Remark |

(2.4.10) Reboot system, check 3G function

 Key test point: Reboot system then check 3G function.

| Test Result                                         | Judgment    |      |        |
|-----------------------------------------------------|-------------|------|--------|
| 3G function still can work correctly after reboot   | Pass        | Fail | Remark |
| SO function still carr work correctly after reboot. | $\boxtimes$ |      |        |

### (2.5) GPS Function Test

(2.5.1) GPS cold-start TTFF

#### • Key test point:

After first boot, executing "GPSTest.apk" to test GPS cold-start TTFF.

| Test Result | Judgment |      |        |
|-------------|----------|------|--------|
| Not support | Pass     | Fail | Remark |

#### (2.5.2) GPS performance

 Key test point: Execute "GPSTest".apk to check GPS performance

| Test Result | Judgment |      |        |
|-------------|----------|------|--------|
| Not support | Pass     | Fail | Remark |

### (2.6) Bluetooth Function Test

#### (2.6.1) Bluetooth on /off Function

• Key test point:

Turn on Bluetooth function then check the Bluetooth icon is displayed on system bar. Turn off Bluetooth function then check the Bluetooth icon is not displayed on system bar. Switch Bluetooth on /off for 5 times then check Bluetooth function still can work normally.

| Test Result                                                          |             | Judgment |        |
|----------------------------------------------------------------------|-------------|----------|--------|
| Bluetooth function can work normally after switch Bluetooth on /off. | Pass        | Fail     | Remark |
| The Bluetooth icon is displayed on system bar.                       | $\boxtimes$ |          |        |

#### (2.6.2) Search BT Devices

- Key test point:
  - Click Apps->Settings->Wireless &networks->Bluetooth settings->Find nearby devices->Scan for devices"

| Test Result                                                  | Judgment  |      |        |
|--------------------------------------------------------------|-----------|------|--------|
| We can see other surrounding Bluetooth enabled device in the | Pass      | Fail | Remark |
| screen of BT setting.                                        | $\square$ |      |        |

#### (2.6.3) Data transmission via Bluetooth

- Key test point:
  - 1. Click "Apps->Settings->Wireless &networks->Bluetooth settings->Discoverable"
  - 2.Click"Apps->Settings->Wireless &networks->Bluetooth settings-> Find nearby devices"
  - 3. Pair with other Bluetooth device
  - 4. Send files (10MB file) to other Bluetooth device.
  - 5 .Receive files (10MB file) from other Bluetooth device.

| Test Result                                                            | Judgment |      |        |
|------------------------------------------------------------------------|----------|------|--------|
| Send files (1 minute 38 seconds)<br>Receive files(1 minute 57 seconds) | Pass     | Fail | Remark |

(2.6.4) Connect to Bluetooth Devices

- Key test point:
  - 1. Click "Apps->Settings->Wireless &networks->Bluetooth settings->Discoverable"
  - 2. Click "Apps->Settings->Wireless &networks->Bluetooth settings->Find nearby devices"
  - 3. Pair with Bluetooth device (Bluetooth mouse / Keyboard / Earphone)

4.make sure Bluetooth device can work.

| Test Result                                                                                                    |             | Judgment |        |
|----------------------------------------------------------------------------------------------------|-------------|----------|--------|
| 1.We can use BT Mouse(Logitech M557) to select APP or execute                                                                                        | Pass        | Fail     | Remark |
| APP<br>2.We can use BT Keyboard to(Microsoft Mobile Keyboard 5000)<br>type words as we expected<br>3. We can hear music by BT Earphone (SONY MW600). | $\boxtimes$ |          |        |

#### (2.6.5) Wake up from sleep mode, check Bluetooth function

 Key test point: Wake up system from sleep mode then check Bluetooth function is workable

| Test Result                                                      |             | Judgment |        |
|------------------------------------------------------------------|-------------|----------|--------|
| Bluetooth function still can work correctly after waking up from | Pass        | Fail     | Remark |
| sleep mode.                                                      | $\boxtimes$ |          |        |

#### (2.6.6) Reboot system, check Bluetooth function

• Key test point: Reboot system then check Bluetooth function.

| Test Result                                              | Judgment    |      |        |
|----------------------------------------------------------|-------------|------|--------|
| Pluotooth function still can work correctly after report | Pass        | Fail | Remark |
|                                                          | $\boxtimes$ |      |        |

### 2.7 USB Function Test

#### (2.7.1.1) USB Compatibility Test

- Key test point:
  - 1. Connect with USB mouse, USB keyboard, USB Flash, USB Hub.

| Test Result                                                                                                    |                      |      | Judgment |        |
|----------------------------------------------------------------------------------------------------|----------------------|------|----------|--------|
| USB mouse: icon can be selected by USB mouse                                                                                                    | 2X USB 2.0<br>Type A | Pass | Fail     | Remark |
| USB keyboard: type words<br>USB Flash: can be detected. Size is correct<br>USB Hub: plug usb mouse, USB keyboard, USB<br>Flash,all devices can be detected | 1X Micro<br>USB(OTG) |      |          |        |

#### (2.7.2) USB Data transmission

- Key test point:
  - 1. Perform data transmission with USB Flash.

| Test Result                |                               |             | Judgment |        |
|----------------------------|-------------------------------|-------------|----------|--------|
| Copy 1 GB files to USB 3.0 | USB 2 0 Type A: 4 min 13sec   | Pass        | Fail     | Remark |
| Flash(Write speed)         | 000 2.0 Type A. 4 min. 103ec. | $\boxtimes$ |          |        |
|                            | Micro USB(OTG): 6 min. 44 sec | $\boxtimes$ |          |        |

#### (2.7.3) USB ADB Function

- Key test point:
  - 1. Connect to PC via ADB (mini usb or micro usb)
  - 2. Check PC can connect with DUT via ADB (mini usb or micro usb)

| Test Result                                                  | Judgment    |      |        |
|--------------------------------------------------------------|-------------|------|--------|
| Perform "adb devices" command, then we can see DUT id on the | Pass        | Fail | Remark |
| terminal screen                                              | $\square$   |      |        |
| check adb icon is shown on the top of screen                 | $\boxtimes$ |      |        |
| Data transmission via ADB command                            | $\boxtimes$ |      |        |
| DUT can be read/write via Windows File Manager               | $\square$   |      |        |

### 2.8 Micro SD Function Test

#### (2.8.1) Micro SD Compatibility test

- Key test point:
  - 1. Insert Micro SD.
  - 2. Check Micro SD size.

| Test Result                                                                    |           | Judgment |        |
|--------------------------------------------------------------------------------|-----------|----------|--------|
| Micro SD Card can be detected. Size is correct<br>Files can be read and writed | Pass      | Fail     | Remark |
| Hot-plug Micro SD Card without error or crash                                  |           |          |        |
| SP SDHC 16GB<br>Sandisk SDHC 32GB                                              |           |          |        |
| Kingston SDXC 64GB                                                             | $\square$ |          |        |
| Transcend SDXC 64GB                                                            | $\square$ |          |        |
| Kingston SDXC 128GB                                                            | $\square$ |          |        |

### 2.9. Ethernet Function Test

#### (2.9.1)DHCP Function Test

Key test point:
1. Plug RJ-45 Cable then connect to internet via DHCP.

| Test Result                                              |           | Judgment |        |
|----------------------------------------------------------|-----------|----------|--------|
| 1. We can connect to internet to browse website via DHCP | Pass      | Fail     | Remark |
|                                                          | $\square$ |          |        |

#### (2.9.2) LAN LED status Test

• Key test point:

1. Check LAN led color under different LAN speed.

| Test Result | Judgment |      |        |
|-------------|----------|------|--------|
| not support | Pass     | Fail | Remark |

#### (2.9.3) WOL Function Test

• Key test point:

1. Execute "Magicpacket" App to test WOL function

| Test Result Judgment |      |      |        |
|----------------------|------|------|--------|
| Not support          | Pass | Fail | Remark |

#### (2.9.4) LAN Bandwidth Test

- Key test point:
  - 1. Connect DUT and PC via different speed LAN HUB(10Mbps / 100Mbps / 1000Mbps) by using "iPerf" App
  - 2. Run iPerf APP then execute command:
    - iperf -c 192.168.x.x -w 100M -t 1800 -i 60

| Test Result                              |                                            |             | Judgment |        |
|------------------------------------------|--------------------------------------------|-------------|----------|--------|
|                                          | 1000Mbps LAN                               | Pass        | Fail     | Remark |
| Bandwidth :747 Mbits /sec (30 minutes.)  | HUB(D-Link<br>DGS-1008D)                   | $\boxtimes$ |          |        |
| Bandwidth :93.9 Mbits /sec (30 minutes.) | 100Mbps LAN<br>HUB(Accton<br>Desktop-3005) | $\boxtimes$ |          |        |
| Bandwidth :9.04 Mbits /sec (30 minutes.) | 10Mbps LAN<br>HUB(SVEC FD916H)             | $\boxtimes$ |          |        |

### 2.10. COM Port Function Test

#### (2.10.1) COM Port Loopback Test

- Key test point:
  - 1. Plug COM Port loopback then executing App to test.

| Test Result                                        | Judgment    |      |                                                      |  |
|----------------------------------------------------|-------------|------|------------------------------------------------------|--|
|                                                    | Pass        | Fail | Remark                                               |  |
| Running "Serial Port API sample" without data loss | $\boxtimes$ |      | TtyS1(rk_serial<br>)<br>TtyXRUSB0(xr<br>_usb_serial) |  |

### 2.11 GPIO Function Test

(2.11) GPIO Function Test

Page 17 of 21

#### Key test point:

Check GPIO function is workable.

| Test Result                             |           | Judgment |        |
|-----------------------------------------|-----------|----------|--------|
| GPIO function is workable with Fixture. | Pass      | Fail     | Remark |
| Measure the value by Voltage Meter.     | $\square$ |          |        |

### 2.12. Configuration Check

#### (2.12) Configuration check

#### • Key test point:

1. confirm CPU / Memory / Storage information meet with Spec.

| Test Result                      |             | Judgment |        |
|----------------------------------|-------------|----------|--------|
| CPU: Rockchip RK3288             | Pass        | Fail     | Remark |
| Memory:2GB<br>Storage: 16GB eMMC | $\boxtimes$ |          |        |

### 2.13. Quick Launch Test

#### (2.13) Quick Launch Test

Key test point:
1. Quick Launch function is workable

| Test Result                    |           | Judgment |        |
|--------------------------------|-----------|----------|--------|
| Wi-Fi enable / disable         | Pass      | Fail     | Remark |
|                                | $\square$ |          |        |
| Bluetooth enable / disable     | $\square$ |          |        |
| 3G enable / disable            | $\square$ |          |        |
| Airplane mode enable / disable | $\square$ |          |        |

## **3. Power Consumption Test**

#### 3.1. Power Consumption

|                                                                                                    |            | Test  | Equ  | ipment |   |                    |
|----------------------------------------------------------------------------------------------------|------------|-------|------|--------|---|--------------------|
| Equipment                                                                                               | DC Source  |       |      | -      |   |                    |
| Manufacturer                                                                                            | Chroma     |       |      |        |   |                    |
| Model name                                                                                              | 62012P-600 | )-8   |      |        |   |                    |
| Power Supply                                                                                            |            | Curre | nt   | Р      | _ | Note               |
| (Full Loading Mode)<br>with StabilityTest Full Loading<br>Test                                          | (+ 12 V)   | 0.73  | A    | 8.76   | W | StabilityTest V2.7 |
| Full Loading Total Watt                                                                                 |            |       | 8.76 | (W)    | , |                    |
| Idle mode: Measure the current<br>value when system under<br>android and without running<br>any program | (+ 12 V)   | 0.46  | A    | 5.52   | w |                    |
| Idle Total Watt                                                                                         |            |       | 5.52 | (W)    |   |                    |

### 4. Time Accuracy Test

(4.1) System Clock & RTC Clock Test

 Key test point: Check RTC Clock in Power On Mode. Check RTC Clock in Power Off Mode.

| Test Result                                                  |           | Judgment |        |
|--------------------------------------------------------------|-----------|----------|--------|
| 1. Power On Mode: time interval 24 hrs. Criteria: +/-1 min.  | Pass      | Fail     | Remark |
| 2. Power Off Mode: time interval 24 hrs. Criteria: +/-1 min. | $\square$ |          |        |

### 5. Benchmark Test

#### (5.1) Benchmark Test

 Key test point: Each benchmarking test was run 5 times in order to get an average value.

| Test Result of Benchmark            |       |                                       |  |  |  |
|-------------------------------------|-------|---------------------------------------|--|--|--|
| An3DBench                           |       |                                       |  |  |  |
| Run                                 | Score | Note                                  |  |  |  |
| 1 7994 A 2 Handle and handle at the |       |                                       |  |  |  |
| 2                                   | 8018  | A 30 periorimark based on the Android |  |  |  |

| 8009<br>8557<br>8657<br><b>8247</b> | version of the jPCT 3d engine. Runs 7<br>tests from fill rate to complex scenes.                                                                                                    |
|-------------------------------------|----------------------------------------------------------------------------------------------------|
| 8557<br>8657<br><b>8247</b>         | tests from fill rate to complex scenes.                                                                                                    |
| 8657<br>8247                        |                                                                                                    |
| 8247                                |                                                                                                    |
|                                     |                                                                                                    |
| Quadrant Standard V 2.1.1           |                                                                                                    |
| Score                               | Note                                                                                                    |
| 10827                               |                                                                                                    |
| 11370                               |                                                                                                    |
| 11583                               | Quadrant is a CPU, I/O and 3D                                                                                                    |
| 11775                               | graphics benchmark.                                                                                                    |
| 10565                               |                                                                                                    |
| 11224                               | 7                                                                                                    |
| AnTuTu Benchmark V 6.3.3            |                                                                                                    |
| Score                               | Note                                                                                                    |
| 44536                               |                                                                                                    |
| 46126                               |                                                                                                    |
| 46717                               | - Desember ( App for Android dovice                                                                                                    |
| 45896                               | Benchmark App for Android device                                                                                                    |
| 45694                               |                                                                                                    |
| 45793                               |                                                                                                    |
|                                     | 8247       Quadrant Standard V 2.1.1       Score       10827       11370       11583       11775       10565       11224       AnTuTu Benchmark V 6.3.3       Score       44536       46126       45896       45694       45793 |

### (5.2) Storage Performance Test

| Onboard eMMC Performance |                  |                    |           |      |  |
|--------------------------|------------------|--------------------|-----------|------|--|
| eMMC                     | 16GB eMMC        |                    |           |      |  |
| Item                     | Comment / (unit) | Software           | Score     | Note |  |
| Onboard eMMC             | Read             | A1 SD Bench(2.4.0) | 32.02MB/s |      |  |
|                          | Write            | A1 SD Bench(2.4.0) | 26.29MB/s |      |  |

| USB2.0 Performance |                  |                    |                         |      |  |
|--------------------|------------------|--------------------|-------------------------|------|--|
| USB Flash          | Sony USB3.0 64GB | _                  | _                       |      |  |
| Item               | Comment / (unit) | Software           | Transfer Rate<br>(MB/s) | Note |  |
|                    | Read             | A1 SD Bench(2.4.0) | 16.31 MB/s              |      |  |
| USDZ.UTTPEA        | Write            | A1 SD Bench(2.4.0) | 9.89 MB/s               |      |  |
| Micro USB(OTG)     | Read             | A1 SD Bench(2.4.0) | 19.46 MB/s              |      |  |
|                    | Write            | A1 SD Bench(2.4.0) | 10.34 MB/s              |      |  |

|                            | MicroSD          | performance        |                         |      |
|----------------------------|------------------|--------------------|-------------------------|------|
| MicroSD                    | 32GB / 128GB     |                    |                         |      |
| Item                       | Comment / (unit) | Software           | Transfer Rate<br>(MB/s) | Note |
| MicroSD                    | Read             | A1 SD Bench(2.4.0) | 20.08MB/s               |      |
| (Sandisk / SDHC /<br>32GB) | Write            | A1 SD Bench(2.4.0) | 9.34MB/s                |      |
| MicroSD                    | Read             | A1 SD Bench(2.4.0) | 16.88MB/s               |      |

| (Kingston / SDXC /<br>128GB) | Write | A1 SD Bench(2.4.0) | 12.15MB/s |  |
|------------------------------|-------|--------------------|-----------|--|
|------------------------------|-------|--------------------|-----------|--|

### 6. Run in Test

(6.1) StabilityTest

Key test point: • Execute "Stability Test" App to do run in test.

| Test Result                                                   | Judgment    |      |        |
|---------------------------------------------------------------|-------------|------|--------|
| DUT can work normally .No crash or pop up error message after | Pass        | Fail | Remark |
| running overnight test.                                       | $\boxtimes$ |      | V2.7   |

#### (6.2) Playback video for overnight test

•

Key test point: Perform "MXPlayer" to playback video for overnight test

| Test Result                                                                                           | Judgment    |      |        |
|----------------------------------------------------------------------------------------------------|-------------|------|--------|
| DUT can work normally. No crash or pop up error message after<br>running playback video for 12 hours. | Pass        | Fail | Remark |
|                                                                                                    | $\boxtimes$ |      |        |